# Statische Nummerierung oder manuelle Zuweisung von Einheiten-IDs auf den SG550XGund SG350XG-Switches

# Inhalt

Statische Nummerierung oder manuelle Einheiten-ID-Zuweisung

Ersteinrichtung

Einheiten-ID-Zuweisung ändern

### <u>Ziel</u>

Nach dem Einrichten einer Stack-Topologie wird jeder Einheit in einem Stack manuell oder automatisch eine eindeutige ID zugewiesen. In diesem Dokument wird gezeigt, wie Sie die Stack-Einheiten-IDs für die Switches der Serie SG350XG oder SG550XG manuell festlegen. Eine vollständige Demonstration der statischen Nummerierung finden Sie in folgendem Video:

Informationen zur automatischen ID-Zuweisung finden Sie im <u>Artikel Automatische Nummerierung</u>

Wenn Sie die in diesem Dokument enthaltenen Begriffe nicht kennen, sehen Sie sich <u>Cisco</u> <u>Business an: Glossar neuer Begriffe</u>.

#### Unterstützte Geräte

- SG350XG
- SG550XG

# Software-Version

• V2.1.0.46

#### Statische Nummerierung oder manuelle Einheiten-ID-Zuweisung

Mit der statischen Nummerierung können Sie die Geräte-ID manuell definieren, sodass Sie die primären, Backup- und Mitgliedseinheiten festlegen können.

#### **Ersteinrichtung**

Für diese Demonstration werden vier SG550XG-Switches in einer Kettentopologie miteinander verbunden. Detaillierte Informationen zum Einrichten einer Kettentopologie finden Sie unter *Ring-*

#### und Kettentopologien.

Schritt 1: Wenn Sie die Geräte in einer Kettentopologie physisch verbunden haben, melden Sie sich beim Webkonfigurationsprogramm für jeden Switch an, und navigieren Sie zu *Administration > Stack Management (Verwaltung > Stack-Management)*, um die Stack-Ports entsprechend zu konfigurieren.

Schritt 2: Wählen Sie in der Dropdown-Liste *Unit ID After Reset (Einheit-ID nach Zurücksetzen)* eine Ganzzahl von 1 bis 8 aus, um für jeden Switch eine Einheit-ID eindeutig zuzuweisen.

**Hinweis:** Sie müssen einem der Switches eine Einheit-ID von 1 zuweisen, um einen primären Stack für einen funktionalen Stack zu bestimmen.

Schritt 3: Klicken Sie auf **Apply und Reboot**, um die Änderungen für jeden Switch zu speichern. Es wird ein Bestätigungsfenster geöffnet, in dem Sie gefragt werden, ob Sie fortfahren möchten. Klicken Sie auf **OK**, und das Gerät wird neu gestartet.

**Hinweis:** Nachdem die Änderungen angewendet und jedes Gerät zurückgesetzt wurde, können Sie die erfolgreiche ID-Zuweisung beobachten, indem Sie die LED-Anzeige der Stapel-ID auf jedem Switch anzeigen. Wenn Sie eine ID von mehr als 4 zugewiesen haben, leuchten mehrere LEDs auf, und ihre Summe gibt die Geräte-ID des Switches an.

#### Einheiten-ID-Zuweisung ändern

Schritt 1: Nachdem alle Switches neu gestartet wurden und zum Stack gehören, melden Sie sich beim Webkonfigurationsprogramm des Stack-Masters an, und navigieren Sie zu *Administration > Stack Management.* 

Der Abschnitt *Stack Topology* View (Stapeltopologie-Ansicht) zeigt die aktuelle Stack-Topologie und die Konfiguration der statischen Nummerierung an. Sie können jeden einzelnen Switch auswählen und seine Einheit-ID bearbeiten.

Schritt 2 (optional). Wählen Sie den Switch aus, den Sie ändern möchten. Wählen Sie in der Dropdown-Liste *Unit ID After Reset (Einheit-ID nach Zurücksetzen)* eine neue Ganzzahl aus, die als Einheit-ID für den Switch zugewiesen werden soll.

**Hinweis:** Um die Einheiten-ID eines Switches zu ändern, muss möglicherweise die Einheiten-ID eines anderen Switches im Stack geändert werden, um eine doppelte Nummerierung zu vermeiden.

Schritt 3 (optional). Klicken Sie auf **Übernehmen und Neustart**, um alle Änderungen an der Konfiguration der statischen Nummerierung zu speichern. Die aktualisierte Nummerierung und die Stapelkonfiguration werden nach dem Zurücksetzen der Geräte auf der Seite Stack Management (Stapelverwaltung) angezeigt.

#### **Fazit**

Mit der statischen Nummerierung können Sie den Stack konfigurieren, indem Sie die Einheiten-IDs für jeden Switch auswählen. So können Sie die Stack-Topologie auf einfache Weise ändern und festlegen, welche Einheiten die primären, Backup- und Slaves des Stacks sind. Nachdem Sie den Stack physisch eingerichtet haben, können Sie auf die Stapelverwaltungsseite der einzelnen Einheiten zugreifen und deren eindeutige Einheiten-ID-Nummer zuweisen.